As Licenças Federativas caducam quando não são renovadas até a data do seu termo (31 de dezembro de 2020).

Aconselhamos que proceda à renovação da sua LF com a brevidade possível, no Portal da FPT conforme se descreve em baixo:

Entrar no Portal com os seus dados de acesso ao Portal da F.P.T..

Utilizador: NIF

Senha: Data de nascimento no formato AAAAMMDD

Após efetuar o login, poderá alterar a sua senha por outra à sua escolha nos "Dados Pessoais".

- Depois de entrar no Portal vão a "Pedidos";

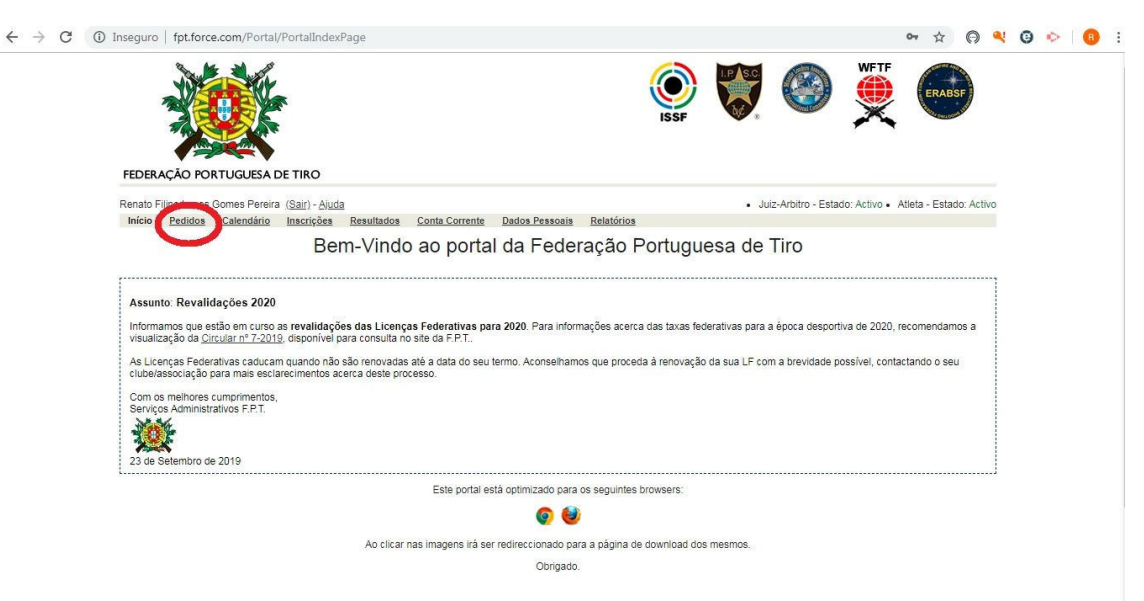

## De seguida "Novo Pedido";

| -                           | K - M - 18                                                          |                |           |            |                          |            |                       |       |                      |                  |                  |                |           |    |
|-----------------------------|---------------------------------------------------------------------|----------------|-----------|------------|--------------------------|------------|-----------------------|-------|----------------------|------------------|------------------|----------------|-----------|----|
|                             |                                                                     |                |           |            |                          |            |                       | ISSF  | LP ASC               | 3                | WFTF             | ERABS          | SF        |    |
| EDERAÇÃO PO                 | ORTUGUESA D                                                         | DE TIRO        |           |            |                          |            |                       |       |                      |                  |                  |                |           |    |
| enato Filipe Lopes          | s Gomes Pereira                                                     | (Sair) - Ajuda | <u>a</u>  |            |                          |            |                       |       | • Ju                 | iz-Arbitro - Est | tado: Activo • 7 | Atleta - Estac | lo: Activ | 10 |
| Início Pedidos              | Calendário                                                          | Inscrições     | Resultade | s Conta Co | orrente D                | ados Pesso | ais <u>Relatórios</u> |       |                      |                  |                  |                |           |    |
|                             |                                                                     |                |           |            |                          |            |                       |       |                      |                  |                  |                |           |    |
| Pedidos no A                | ssociado                                                            |                |           |            |                          |            |                       |       |                      |                  |                  |                |           |    |
| Pedidos no As               | ssociado                                                            |                |           | Filtr      | os ( limpar)             | Tipo T     | Ano Req. V Est        | ado 🔻 |                      |                  |                  |                |           |    |
| Pedidos no As<br>Mostrar 25 | ssociado<br>▼ registos                                              |                |           | Filtr      | os ( limpar)             | Tipo 🔻 i   | Ano Req. • Est        | ado 🔻 | Procurar:            |                  |                  | Salvar o       | :omo      | -  |
| Pedidos no As<br>Mostrar 25 | <ul> <li>ssociado</li> <li>registos</li> <li>№ Lic. Fed.</li> </ul> | Conta          | Tipo      | Filtr      | os ( limpar)<br>Ano Req. | Tipo V     | Ano Req. V Est        | ado 🔻 | Procurar:<br>Comentá | rios [           | Dias Aberto      | Salvar o       | :omo      |    |

## - No <u>Tipo de Pedido</u> escolher "Inscrição/Revalidação";

|          | 8           | L 24 18       |                                                                     |                                |                |                |            |            |          |                  | WETE            | and the        | 10          |
|----------|-------------|---------------|---------------------------------------------------------------------|--------------------------------|----------------|----------------|------------|------------|----------|------------------|-----------------|----------------|-------------|
|          | YNY         |               |                                                                     |                                |                |                | (          | $\bigcirc$ | I.P.S.C. |                  |                 | ERAB           | SE          |
|          |             |               | Ke.                                                                 |                                |                |                |            | ISSE       | be .     |                  | ×               | and the second | an interest |
|          | The second  |               |                                                                     |                                |                |                |            | 1001       |          |                  | ~ ~             | 1.4.1.1.1.1    |             |
|          |             |               |                                                                     |                                |                |                |            |            |          |                  |                 |                |             |
| FEDER/   | AÇÃO POI    | RTUGUESA D    | DE TIRO                                                             |                                |                |                |            |            |          |                  |                 |                |             |
| Renato F | ilipe Lopes | Gomes Pereira | (Sair) - Ajuda                                                      |                                |                |                |            |            | • Ju     | z-Arbitro - Esta | ado: Activo • A | tleta - Esta   | do: Acti    |
| Início   | Pedidos     | Calendário    | Inscrições                                                          | Resultados                     | Conta Corrente | Dados Pessoais | Relatórios |            |          |                  |                 |                |             |
|          |             |               |                                                                     |                                |                | Fechar         |            |            |          |                  |                 |                |             |
|          |             |               |                                                                     |                                |                | (              |            |            |          |                  |                 |                |             |
| Nov      | vo Pedido   |               |                                                                     |                                |                |                |            |            |          |                  |                 |                |             |
| Nov      | vo Pedido   | Tipo de Pedid | Ganáric                                                             | 0                              |                | (              | Sub-Tipo   | de Pedido  | Nonhun   | 1                |                 | •              |             |
| Nov      | vo Pedido   | Tipo de Pedid | o Genéric<br>Alteraçã                                               | 0                              | T              | (              | Sub-Tipo   | de Pedido  | Nenhun   | ]                |                 | T              |             |
| Nov      | vo Pedido   | Tipo de Pedid | <ul> <li>Genéric</li> <li>Alteraçã</li> <li>Declara</li> </ul>      | 0<br>0<br>ção                  | <b>v</b>       |                | Sub-Tipo   | de Pedido  | Nenhun   | ]                |                 | ▼.             |             |
| Nov      | vo Pedido   | Tipo de Pedid | <ul> <li>Genéric<br/>Alteraçã<br/>Declarad<br/>Inscrição</li> </ul> | o<br>o<br>ção<br>o/ Revalidaçi | žo             | Fechar         | Sub-Tipo   | de Pedido  | Nenhun   | 10               |                 | T              |             |

## - No <u>Sub-Tipo do Pedido</u> escolher <u>"Atleta"</u>;

| ERABSF            |
|-------------------|
| EKABSP<br>Mason M |
|                   |
|                   |
|                   |
| ieta - Estado: /  |
|                   |
|                   |
|                   |
|                   |
|                   |
|                   |
|                   |
|                   |

## -Escolher o Ano 2021;

| Inseguro   f  | pt.force.com/Porta                             | l/PortalRequ                  | estsPage       |                |                |                    | ☆ <b>0</b>                                                                   |
|---------------|------------------------------------------------|-------------------------------|----------------|----------------|----------------|--------------------|------------------------------------------------------------------------------|
|               |                                                |                               |                |                |                | ISSF               |                                                                              |
| Renato Filipe | Lopes Gomes Pereir                             | a <u>(Sair)</u> - <u>Ajud</u> | a              |                |                |                    | Juiz-Arbitro - Estado: Activo • Atleta - Estado: Activ                       |
| Início Pe     | edidos <u>Calendário</u>                       | Inscrições                    | Resultados     | Conta Corrente | Dados Pessoais | Relatórios         |                                                                              |
|               |                                                |                               |                |                | Salvar Fech    | har                |                                                                              |
| Novo F        | Pedido                                         |                               |                |                |                |                    |                                                                              |
|               | Tipo de Pedie                                  | do Inscrici                   | ão/ Revalidaçã | io 🔻           |                | Sub-Tipo de Pedido | Atleta                                                                       |
| [+] M         | l <b>ais Informações:</b><br>Ano de Revalidaçi | äo 2019 •                     |                |                |                |                    | Preencher com dados do último pedido                                         |
|               |                                                | 2017<br>2018<br>2019<br>2020  |                |                |                | Licença Solicitada | Disponível<br>A<br>B<br>B/PP<br>C<br>C/IPSC<br>C/IPSC/PP<br>C/PP<br>D<br>TAC |
| N°            | Lupa (Campo Opcion                             | al)                           |                |                |                | Válido Até (LUPA)  | [ 12-10-2019 ]                                                               |
|               |                                                |                               |                |                |                | Denver Commende    |                                                                              |

- Por último, escolher a Licença que querem e carregar em "Salvar"

Imaginem que quero pedir a licença A + D. Apenas consigo selecionar primeiro a "A" e carregar na seta para a direita e depois selecionar a "D" e voltar a carregar na seta para a direita. "A e D" passam a surgir no campo "escolhidos". Proceder desta forma para a licença que pretendem escolher.

| FUERACÂO PORTUGUESA DE TRO   Rendo Filipe Lopes Gomes Pereira (Salt) - Aluda   Inizio Pedidos   Calendário   Inscrição Resultados   Conta Corrento   Rendo Filipe Lopes Gomes Pereira (Salt) - Aluda   Onto - Estado: Activo - Aleta - Estado: Activo - Aleta - Estado: Activo - Estado: Activo - Aleta - Estado: Activo - Aleta - Estado: Activo - Aleta - Estado: Activo - Aleta - Estado: Activo - Aleta - Estado: Activo - Aleta - Estado: Activo - Aleta - Activo - Estado: Activo - Aleta - Activo - Aleta - Activo - Activo - Aleta - Activo - Aleta - Activo - Aleta - Activo - Aleta - Activo - Aleta - Activo - Aleta - Activo - Aleta - Activo - Aleta - Activo - Aleta - Activo - Aleta - Activo - Aleta - Activo - Aleta - Activo - Aleta - Activo - Activo                                                                                                    | nseguro   | fpt.force.cor   | n/Portal/R  | PortalReque    | estsPage      |                |                |                    |                                                                    |                    |                      | ☆ ©               |
|----------------------------------------------------------------------------------------------------|-----------|-----------------|-------------|----------------|---------------|----------------|----------------|--------------------|--------------------------------------------------------------------|--------------------|----------------------|-------------------|
| Renato Filipe Lopes Gomes Pereira ( <u>Sair</u> ) - <u>Aluda</u> Inicio Pedidos <u>Calendário Inscrições Resultados Conta Corrente Dados Pessoais Relatórios</u> Inicio Pedido  Itipo de Pedido Inscrição/ Revalidação  Sub-Tipo de Pedido Atleta  () Mais Informações:  Ano de Revalidação 2019  Preencher com dados do último nedido  Licença Solicitada Disponível B B/PP C C/IPSC C/IPSC/C/PP C/PP TAC Disponível Disponível C/IPSC/C/IPSC/PP C/PP TAC Disponível Disponível D | EEDER /   |                 |             |                |               |                |                | ISSF               | LP SC                                                              | 3                  | WFTF                 | ERABSF            |
| Inicio Pedidos Calendàrio Inscrições Resultados Conta Corrente Dados Pessoais Relatórios  Inicio Pedidos Calendàrio Inscrições Resultados Conta Corrente Dados Pessoais Relatórios  Novo Pedido  Tipo de Pedido Inscrição/Revalidação  Sub-Tipo de Pedido Atleta  (*) Mais Informações:  Ano de Revalidação 2019  Preencher com dados do último redido  Licença Solicitada Bi/PP C C/IPSC/ C/IPSC/ C/I                | Renato Fi | iline Lones Gom | es Pereira  | (Sair) - Aiuda |               |                |                |                    | • Juiz-                                                            | -Arbitro - Esta    | do Activo • At       | eta - Estado: Act |
| Salvari, char         Novo Pedido         Tipo de Pedido       Inscrição/ Revalidação •       Sub-Tipo de Pedido       Atleta •         (•) Mais Informações:       Inscrição 2019 •       Preencher com dados do último pedido         Ano de Revalidação       2019 •       Inscrição/ Revalidação       Inscrição/ Revalidação         Image: Solicitado de Revalidação       2019 •       Inscrição/ Revalidação       Inscrição/ Revalidação         Ano de Revalidação       2019 •       Inscrição/ Revalidação       Inscrição/ Revalidação       Inscrição/ Revalidação         Ano de Revalidação       2019 •       Inscrição/ Revalidação       Inscrição/ Revalidação       Inscrição/ Revalidação         Ano de Revalidação       2019 •       Inscrição/ Revalidação       Inscrição/ Revalidação       Inscrição/ Revalidação         Mais Informações:       Inscrição Solicitado       Disponível       Br/PP       Inscription Contractor         C/IPSC       C/IPSC       Inscription Contractor       Inscription Contractor       Inscription Contractor         Nº Lupa (Campo Opcional)       Válido Até (LUPA)       I_12-10-2019       Inscription Contractor                                                                                                    | Início    | Pedidos Cal     | lendário    | Inscrições     | Resultados    | Conta Corrente | Dados Pessoais | Relatórios         |                                                                    | 10000 2010         |                      |                   |
| Novo Pedido         Tipo de Pedido       Inscrição/ Revalidação •       Sub-Tipo de Pedido       Atleta •         (•) Mais Informações:       Inscrição/ Revalidação       Preencher com dados do último pedido         Ano de Revalidação       2019 •       Preencher com dados do último pedido         Licença Solicitada       Disponível B<br>B/PP<br>C<br>C/IPSC<br>C/IPSC/<br>C/IPSC/<br>C/IPSC/<br>C/IPSC/<br>D/PP<br>TAC       Facolhidos<br>•         Nº Lupa (Campo Opcional)       Válido Até (LUPA)       [12-10-2019]                                                                                                    |           |                 |             |                |               |                | Salvar         | nar                |                                                                    |                    |                      |                   |
| Tipo de Pedido       Inscrição/ Revalidação •       Sub-Tipo de Pedido       Atleta •         ••••••••••••••••••••••••••••••••••••                                                                                                    | Nov       | vo Pedido       |             |                |               |                |                |                    |                                                                    |                    |                      |                   |
| Image: Mais Informações:       Preencher com dados do último nedido         Ano de Revalidação       2019 ▼         Licença Solicitada       Disponível B         B/PP       C         C       C/IPSC         C/IPSC       C/IPSC         C/IPSC       C/IPSC/PP         C/IPSC       C/IPSC/PP         Válido Até (LUPA)       [12-10-2019]                                                                                                    |           | Tipo            | de Pedido   | Inscriçã       | o/ Revalidaçã | io 🔻           |                | Sub-Tipo de Pedido | Atleta                                                             | ¥                  |                      |                   |
| Ano de Revalidação       2019 •       Preencher com dados do último redido         Licença Solicitada       Disponível B       B/PP         C       C       C/IPSC         C/IPSC       C/IPSC       C/IPSC         C/IPSC       C/IPSC       C/IPSC         Válido Até (LUPA)       [12-10-2019]                                                                                                    |           | 111 - 1 - 6     |             |                |               |                |                |                    |                                                                    |                    |                      |                   |
| Ano de Revalidação     Preencher com dados do último nedido       Licença Solicitada     Disponível<br>B<br>B/PP<br>C<br>C/IPSC<br>C/IPSC<br>C/IPSC<br>C/IPSC     Escolhidos<br>D<br>C/IPSC<br>C/IPSC       Nº Lupa (Campo Opcional)     Válido Até (LUPA)     [12-10-2019]                                                                                                    |           | I Mais Intorma  | açoes:      |                | _             |                |                |                    |                                                                    |                    |                      |                   |
| Licença Solicitada       Disponível B         B/PP       C         C       C/IPSC.         C/IPSC.       C/IPSC.         C/IPSC.       C/IPSC.         Válido Até (LUPA)       [12-10-2019]                                                                                                    |           | Ano de R        | tevalidação | 2019 •         | ]             |                |                |                    |                                                                    | Preenche           | er com dados do      | último pedido     |
| N <sup>a</sup> Lupa (Campo Opcional) Válido Até (LUPA) [ <u>12-10-2019</u> ]                                                                                                    |           |                 |             |                |               |                |                | Licença Solicitada | Disponivel<br>B<br>B/PP<br>C<br>C/IPSC<br>C/IPSC/PP<br>C/PP<br>TAC | 0                  | Escolhidos<br>A<br>D | *                 |
|                                                                                                    |           | Nº Lupa (Campo  | o Opcional) |                |               |                |                | Válido Até (LUPA)  |                                                                    | [ <u>12-10-201</u> | 9]                   |                   |